# 发票认证报销指南

发票查验是附发票的报销单信息录入第一步。发票查验的目的是为了验证票据的真伪并记录票据信息,避免同一张发票多次报销。常见需要认证的发票为: 增值税发票(包括普通发票、专用发票、全电发票)、其他发票(包括非税票据等)。

# 一、发票查验相关信息入口

"财务查询与预约报销——网上远程报销——增值税发票查验"或"财务查询与预约报销——网上远程报销——报销单管理——'选择已认证发票'栏右侧箭头——'发票认证记录'页下方'发票认证'"

| S A.k.<br>Yiwu J                      | っ工商職業技<br>Industrial & Commer | 赤掌院<br>cial College | 财务处<br>综合信息门户 |        | ⊖<br>首页 财务 | ▲ 近程报销 【资中报 退出 |
|---------------------------------------|-------------------------------|---------------------|---------------|--------|------------|----------------|
| 网上报销管理 报销信息维护                         | 耐金信息维护                        |                     |               |        |            |                |
| · · · · · · · · · · · · · · · · · · · |                               | 增值税发票               |               |        |            |                |
| ⑦迎想:<br>▲ 网上提供业务                      | 1                             |                     | 请填写排          | 员销基本信息 |            |                |
|                                       | *选择业务大类                       | ●日常报销业务 ○国内         | 的旅费业务 〇暫借款业务  | 〇酬金申报  |            |                |
|                                       | *单项目报销                        |                     | 项目负责人         |        | *申请人工号     | L              |
| 1 历史报销单                               | *申请人姓名                        | 楼時                  | *实际报销人        | 楼田     | *电话        | 5              |
| 2 报销单撤销日志                             | *手机                           |                     | 电子邮件          |        | *附件张数      |                |
| 3 支付失败报销单                             | *摘要                           |                     |               |        | *选择支付方式    | <请选择>          |
| 4 公务卡消费认证                             | 选择已认证发票                       |                     |               |        |            | •              |
| 5 増值税发票查验                             |                               |                     |               |        |            |                |
|                                       | ● ±-# ● 下-#                   |                     |               |        |            |                |
|                                       |                               |                     | 注意            | ≑ 前率   |            |                |

注意:发票开具后,需等待税务系统同步发票信息,才能反馈对应发票信息, 一般建议发票开具后等待半天到一天再进行发票信息查验。

### 二、发票查验方式

(一)方式1:通过微信小程序扫描发票二维码进行查验,操作步骤如下:

| 1, )                          | 点击右方按钮, 打开微信扫描弹出小程序二维码 (请使用谷歌浏览器或者搜狗浏览器)。 |
|-------------------------------|-------------------------------------------|
| <u>点</u><br>2、1<br>3、4<br>4、5 | ₹2000000000000000000000000000000000000    |
| 二、发                           | <b>读查验扫描枪使用流程</b> :                       |
| 1, 7<br>2, 7                  | 确保网页当前焦点在 "发票代码" 输入框内!<br>使用扫描枪扫描发票上的二维码。 |

请注意,步骤2中扫描登录二维码后,小程序自动绑定当前页面登陆的报销 人工号,扫描成功入库的发票也归集到当前报销人工号下,一张发票无法同时被 两位以上报销人扫描入库。

(二)方式2:在增值税发票查验页面手工输入发票信息进行查验。

| Yiwu J        | ら工商職業ね<br>Industrial & Comm | 支济学院<br>vercial College | 财务处<br>综合信息门户 |       |            | ₩<br>● ● ● ● ● ● ● ● ● ● ● ● ● ● ● ● ● ● ● | · · · · · · · · · · · · · · · · · · · | ●<br>工资中报 | ●<br>退出 |
|---------------|-----------------------------|-------------------------|---------------|-------|------------|--------------------------------------------|---------------------------------------|-----------|---------|
| 网上报销管理 报销信息维护 | 颜金信息维护                      |                         |               |       |            |                                            |                                       |           |         |
| 変  構          | O × 报销单管理 O                 | ★ 增值税发票                 |               |       |            |                                            |                                       |           |         |
| ★ 回 上报 能 业 条  | 1                           | 增值税发                    | <b>艾票查验</b>   | 1     |            | 其他发票                                       |                                       |           |         |
| 0 报销单管理       | *发票类型                       | 普通电子发票或专用发票             | R.            | ┥销售方  |            |                                            |                                       |           |         |
| 历史报销单         | *发票代码                       |                         |               | *发票代码 |            |                                            |                                       |           |         |
| 报销单撤销日志       | *发票号码                       |                         |               | *发票号码 |            |                                            |                                       |           |         |
| 支付失败报销单       | *开票日期(格式:                   |                         |               | *开票日期 | yyyy-mm-dd |                                            |                                       |           |         |
| 公务卡消费认证       | yyyymmdd,如<br>20170101)     |                         |               | *开票内容 |            |                                            |                                       |           |         |
| 增值税发票查验       | *发票金额 (不含税)                 |                         |               | *开票金额 |            |                                            |                                       |           |         |
|               | *枝验码(输入校验码后<br>六位)          |                         |               | 发票附件  |            |                                            |                                       |           |         |
|               | 如果是专用发票。校验码                 | 清填写"123456"             |               |       |            |                                            |                                       |           |         |
|               | 一、复翼发票助手小程序                 | <b>享使用</b> 流程:          |               |       |            |                                            |                                       |           |         |

## 三、已录入发票信息查询

可以在"增值税发票查验——查看认证记录",查看当前报销人工号下查验 入库的发票信息以及对应生成的预约报销单号(如有)。

| 2      | 网上报销管理 报销信息维护      | 酬金信息维护                                                                                                    | 大<br>大<br>大<br>大<br>大<br>大<br>大<br>大<br>大<br>大 |                                                                                   |
|--------|--------------------|----------------------------------------------------------------------------------------------------|------------------------------------------------|-----------------------------------------------------------------------------------|
| 3      | 楼 教师<br>教师<br>欢迎您! | G × 报销单管理 G × 増値税发票… C                                                                                                    | ◆ 网上报帐业务                                       |                                                                                   |
|        | ▶ 网上报帐业务           | 増値務                                                                                                    | 0 报销单管理                                        | ♀刷新 ¥ 重载 帚 导出                                                                     |
|        | 0 <b>报销单管理</b>     |                                                                                                    |                                                | 认证源 认证时间 发票代码                                                                     |
|        | · 历史报销单            | *发票类型 普通电子发票或专用发                                                                                                    |                                                | 国家税务总局<br>全国増值税发 2023-07-11 033002<br>200811                                      |
|        | 2 报销单撤销日志          | *友票代码                                                                                                    | 2 <b>10(H平)</b> 加州日心<br>3 <b>支付失败报销单</b>       | 第単短半台<br>国家税务总局<br>2 全国増信税发 2023-07-11<br>033002                                  |
|        | 3 <b>支付失败报销单</b>   | *开票日期(格式:                                                                                                    | 4 <b>公务卡消费认证</b>                               | 200911<br>票查验平台<br>国家税务总局                                                         |
|        | 4 公务卡消费认证          | yyyymmdd,如<br>20170101)                                                                                                    | 5 增值税发票查验                                      | 3         全国增值税发         2023-06-05         033002           票查验平台         200911 |
|        | 5 增值税发票查验          | *发票金额 (不含税)                                                                                                    |                                                | 国家税务总局<br>4 全国增值税发 2023-04-23 045002<br>100211                                    |
|        |                    | *校验码(输入校验码后<br>六位)<br>如果是专用发票, 校验码请填写"123456"                                                                                          |                                                | 県宣短平台<br>国家税务总局<br>5 全国増値税发 2022-12-08<br>西吉哈平台<br>100511<br>の31002<br>100511     |
|        |                    | 一、复翼发票助手小程序使用流程:                                                                                                    |                                                | 国家税务总局<br>6 全国增值税发 2022-12-07<br>查查验平台                                            |
|        |                    | 1、点击右方按钮,打开微信扫描弹出小程序二                                                                                                    |                                                | 国家税务总局<br>7 全国增值税发 2022-12-07 011002<br>要查验平台                                     |
|        |                    | <ol> <li>2、启动小程序后,点击石万按钮,扫描弹出管</li> <li>3、核对登录信息正确后,点击左下方扫描按钮</li> <li>4、扫描验真完成后,小程序中点击提交上传发</li> <li>5、每回以上式工艺表示的第四目表状的。表示</li> </ol> |                                                | 国家税务总局<br>8 全国增值税发 2022-12-07 011002<br>票查验平台 200811                              |
|        |                    | 5、芯可以点击下力旦有发票列表按钮, 旦有发<br>二、发票查验扫描枪使用流程:                                                                                               |                                                |                                                                                   |
| t<br>世 |                    | 1、确保网页当前焦点在"发票代码"输入框内<br>2、使用扫描枪扫描发票上的二维码。                                                                                             |                                                |                                                                                   |
| 復      |                    | 如需扫描枪快速认证,请确保光标在"发票代码"第<br>查看认证记录 查验 重置                                                                                                |                                                | 撤销认证 返回                                                                           |

# 四、已认证发票撤销

撤销认证在点击"查看认证记录"后跳转出现。

如果需撤销认证的发票记录,当"预约单号"为空白时,可直接撤销;当"预约单号"不为空,则需先删除对应的预约报销单,方可删除已认证入库的发票。

#### 五、发票信息预约报销

完成"第3步-发票查验入库"后,在"申请报销单"页面,选择已认证发 票,在弹出页面勾选发票库内对应的发票,点击"确认"。完成其他信息录入后, 在最终生成的预约报销单上会显示发票信息以及是否已认证。

| _                                                                                                    |                                                                         |                                                                                                    | 可提                                                                                                    | 发票                                                                                                |                                                                  |                     |
|----------------------------------------------------------------------------------------------------|-------------------------------------------------------------------------|----------------------------------------------------------------------------------------------------|----------------------------------------------------------------------------------------------------|---------------------------------------------------------------------------------------------------|------------------------------------------------------------------|---------------------|
| ± 1±4                                                                                                    | 哟 ⊖ 風新 Т                                                                | 重到                                                                                                    |                                                                                                    |                                                                                                   |                                                                  |                     |
|                                                                                                    | 发票代码                                                                    | 发票号码                                                                                                    | 开票内容                                                                                                    | 开票金額                                                                                              |                                                                  |                     |
|                                                                                                    | 3002200411                                                              | 99290287                                                                                                    | *设计服务*广告制作                                                                                                    | 4200                                                                                              | CT/033002200411/99290287                                         |                     |
| 5.                                                                                                    | 3002200411                                                              | 69997264                                                                                                    | *运输服务*春运服务费                                                                                                    | 46.47                                                                                             | CT/033002200411/69997264                                         | increase -          |
| +                                                                                                    | 认证发票。                                                                   | /                                                                                                    |                                                                                                    |                                                                                                   |                                                                  |                     |
| 确定                                                                                                    | 取消                                                                      |                                                                                                    |                                                                                                    |                                                                                                   |                                                                  |                     |
|                                                                                                    |                                                                         |                                                                                                    |                                                                                                    |                                                                                                   |                                                                  |                     |
| 返回                                                                                                    |                                                                         |                                                                                                    |                                                                                                    |                                                                                                   |                                                                  |                     |
| 返回<br>和服务支                                                                                                    | 出                                                                       |                                                                                                    | 报销金额: 46. 47                                                                                                    |                                                                                                   |                                                                  |                     |
| 返回<br>和服务支<br>总金额:<br>该准报制                                                                                                    | 出<br>46.47 大写金<br>前金額:                                                  | 额:肆拾陆圆肆角柒分                                                                                                    | 振迪全额-46.47                                                                                                    |                                                                                                   |                                                                  |                     |
| 返回<br>和服务支<br>总金额:<br>友工<br>近款明4                                                                                                  | 出<br>46. 47 大写金<br>有金額:                                                 | <b>额:肆拾陆圆肆角柒分</b>                                                                                                    | 报销金额:46.47                                                                                                    |                                                                                                   |                                                                  |                     |
| <u>返回</u><br>和服务支<br>总金额:<br>总金额:<br>方式<br>工款明4<br>单位:                                                                            | 出<br>46.47 大写金<br>前金额:<br>B                                             | <b>额: 肆拾陆圆肆角柒分</b><br>东阳                                                                                                    | 报销金额-46.47                                                                                                    |                                                                                                   |                                                                  |                     |
| 返回<br>和服务 截 方 汇 单 账 19<br>本 载 载 11<br>年<br>5<br>5<br>5<br>5<br>5<br>5<br>5<br>5<br>5<br>5<br>5<br>5<br>5<br>5<br>5<br>5<br>5<br>5 | 出<br>45.47 大写金<br>前金额:<br>田                                             | <b>蔡: 肆拾陆圈肆角柒分</b><br>东阳<br>1234557691                                                                                                    | 报销金额:46.47                                                                                                    |                                                                                                   |                                                                  |                     |
| 返回<br>和服 急 核 方正 单账银。<br>云 就 低 号 额 服<br>石 就 位 号 行<br>:<br>:                                                                        | 出<br>46.47 大写金<br>育全額:<br>町                                             | 祭:線拾稿圖線角染分<br>东印<br>1234567691<br>安治金裏次村商业現行服                                                                                                    | 报确金额 48.47<br>份有限公司油防店支行                                                                                           |                                                                                                   |                                                                  |                     |
| 返回<br>服务额:新额:<br>新数位号:<br>第二章                                                                                                    | 出<br>46.47 大写金<br>持全额:<br>用                                             | <ul> <li>(導給結團庫角染分<br/>东阳<br/>1234567891<br/>支衛全事次村高出银行服<br/>00</li> <li>46.47</li> </ul>                                                                                        | 报销金额:46.47<br>份省限公司逾坊店支行                                                                                           |                                                                                                   |                                                                  |                     |
| 返 限 金 准 式款位号行 · · · · · · · · · · · · · · · · · · ·                                                                               | 出<br>46.47 大写金<br>始全额:<br>用<br>用                                        | <ul> <li>(時給結圖建角未分)</li> <li>东印</li> <li>1234567891</li> <li>支始企業家な村商业銀行能</li> <li>00</li> <li>46.47</li> </ul>                                                                  | 报销金额:46.47<br>份有限公司:油坊店支行                                                                                          |                                                                                                   |                                                                  |                     |
| 返回<br>服务支额:<br>新金 推 式款位号:<br>算码                                                                                                   | 出<br>46.47 大写金<br>新全额:<br>用<br>用                                        | <ul> <li>(1) (1) (1) (1) (1) (1) (1) (1) (1) (1)</li></ul>                                                                                                    | 报销金额 +8.47<br>份自陳公司油坊店支行                                                                                           | 开蛋白麵 开票内容                                                                                         | 发票全额                                                             | 是否已认证               |
| 返回<br>安 友 女 方 武 幹位 影 長<br>元 款 位 影 長 行<br>22004111                                                                                 | 出<br>45.47 大写金<br>指金额:<br>周<br>发票号码<br>899972264                        | <ul> <li>(第): 総給結團峰角条分</li> <li>         东印         <ul> <li>1234587891</li> <li>安治主義次村商业很行股<br/>00</li></ul></li></ul>                                                          | 报销金额-46.47<br>份有限公司油坊店支行<br>插发票                                                                                    | <b>开蛋白酶 开蚕内</b><br>20221028 *运输服                                                                  | ₹<br>秀+審注服容遇(8.47                                                | 是否已认证               |
| 返回<br>線 後 友 式 文<br>一<br>支<br>数 版<br>新<br>新<br>新<br>新<br>5<br>5<br>5<br>5<br>5<br>5<br>5<br>5<br>5<br>5<br>5<br>5<br>5             | 出<br>46.47 大写金<br>新全额:<br>图<br>发票号码<br>699972241<br>1、较外                | 委: 總給結圖錄角染分<br>亦阳<br>1234587691<br>安徵主導农村商业银行股<br>00<br>46.47<br>還值稅电子者<br>還值稅电子者<br>、员劳秀謝倫金费用,高事考                                                                               | 报销金额-48.47<br>份有限公司油坊店支行<br>超发票<br>专新版 (个人项目不需要)。                                                                  | 开禁日期 开票内1<br>20221028 *运输服                                                                        | ₹<br>大* <u>省近服</u> 5歳<br>【6.47                                   | 是否已认证<br>已认证        |
| 返回<br>小服 念 家 方 工 款 在<br>大 工 款 在 影 很<br>一 報 振 明<br>二 筆 生 影 長<br>                                                                   | 出<br>46.47 大写全<br>第全语:<br>周<br>发票号码<br>50997224<br>1、较外<br>2、除颖         | <ul> <li>(24557691)</li> <li>(234557691)</li> <li>(234557691)</li> <li>(234557691)</li> <li>(234557691)</li> <li>(25558前全夷用, 雪事列<br/>)</li> <li>(25558前全夷用, 雪事列<br/>)</li> </ul> | 报销金额:46.47<br>份有限公司油坊店支行<br>通查发票<br>专事账(个人项目不需要)。<br>9万以上的需奖费力管领导与财务分管领导容字。5万:                                     | <u>开蛋白類</u> 开蛋白了<br>20221023 +运输图:<br>元以上的蛋土要转导容全。                                                | 5<br>为"育运服务费————————————————————————————————————                 | <u>泉否已以证</u><br>已以证 |
| 返回<br>如服 去 亥 与 二 款 位 号 行<br>二 款 位 号 行<br>二 款 位 号 行<br>                                                                            | 出<br>46.47 大写金<br>指全额:<br>用<br>发票号码<br>99907224<br>1、位外<br>2、除酬<br>3、其他 | <ul> <li>(1) (1) (1) (1) (1) (1) (1) (1) (1) (1)</li></ul>                                                                                                    | 报销金额:46.47<br>份有限公司油坊店支行<br>插面发票<br>Lip 靴 (个人项目不需要)。<br>10元以上的需投费分管领导与财务分管领导签字。5万;<br>经最为管领导 (限能詞)预惠)与相务分管领导签字。5万; | <ul> <li>开票日期 开票内容</li> <li>20221028 *运输服</li> <li>元以上的需主要教导签字。</li> <li>5万元以上需主要教导签字。</li> </ul> | 5<br>● 11<br>● 11<br>● 11<br>● 11<br>● 11<br>● 11<br>● 11<br>● 1 | 是否已认证               |